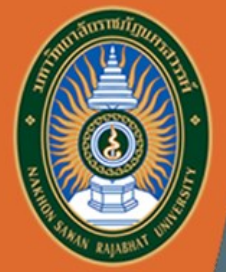

# ระบบภาวะการมีงานทำของบัณฑิต

http://employ.nsru.ac.th/

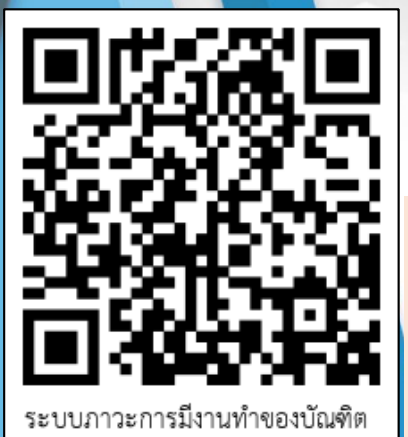

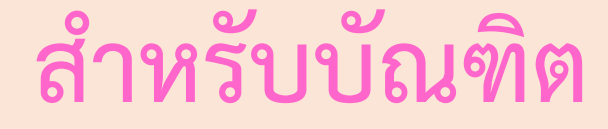

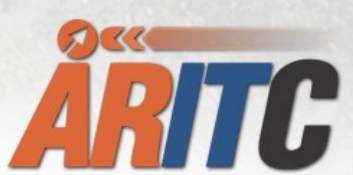

สำนักวิทยบริการและเทคโนโลยีสารสนเทศ มหาวิทยาลัยราชภัฏนครสวรรค์

NSRU

คู่มือการใช้งาน

# ภาพรวมระบบ ผู้ดูแลระบบของหน่วยงาน ผู้ดูแลระบบหลัก ระบบสอบถามภาวะการมีงานทำ ผู้บริหาร บัณฑิต ÅRITC Academic Resources and Information Technology Center

## ขั้นตอนการใช้งาน สำหรับบัณฑิต

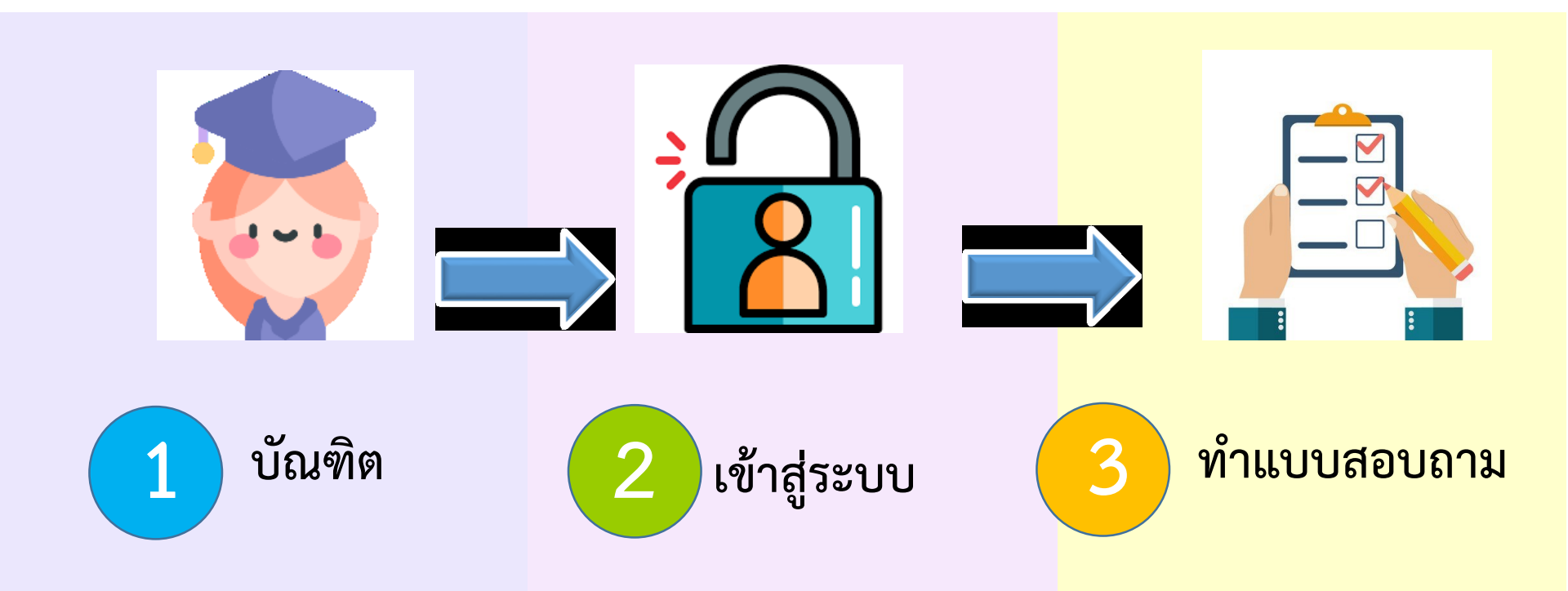

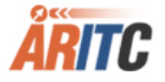

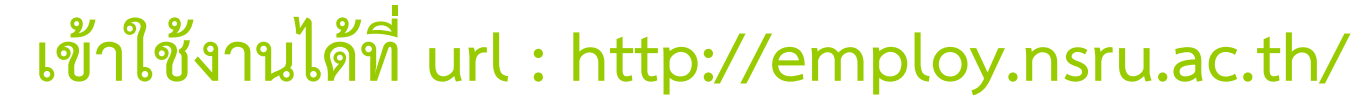

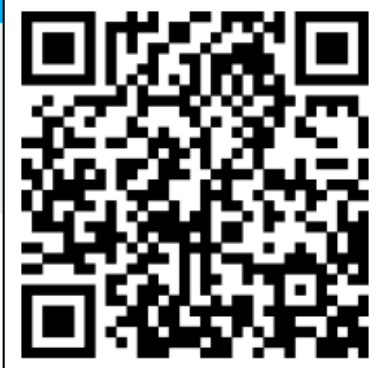

ระบบภาวะการมีงานทำของบัณฑิต

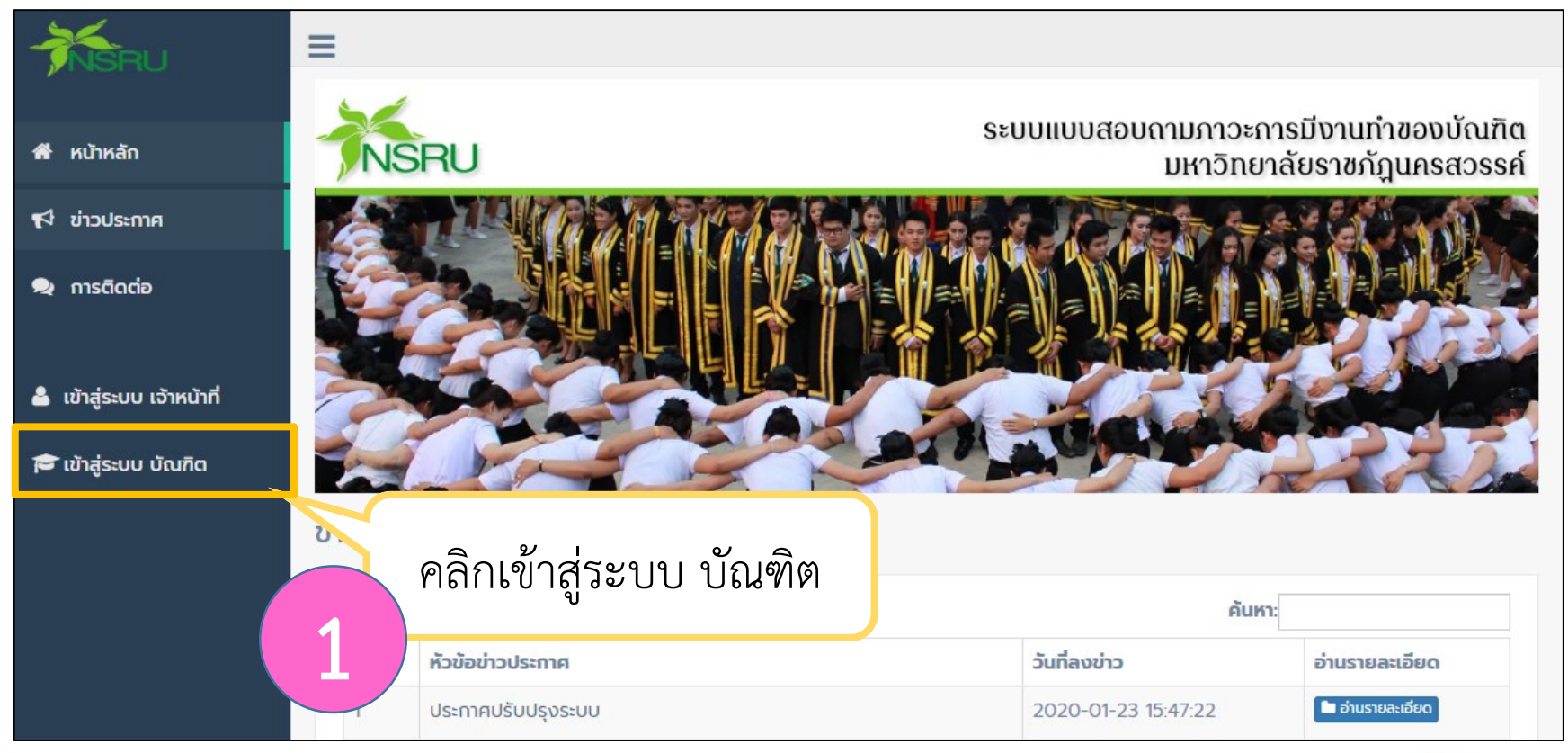

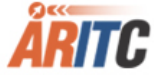

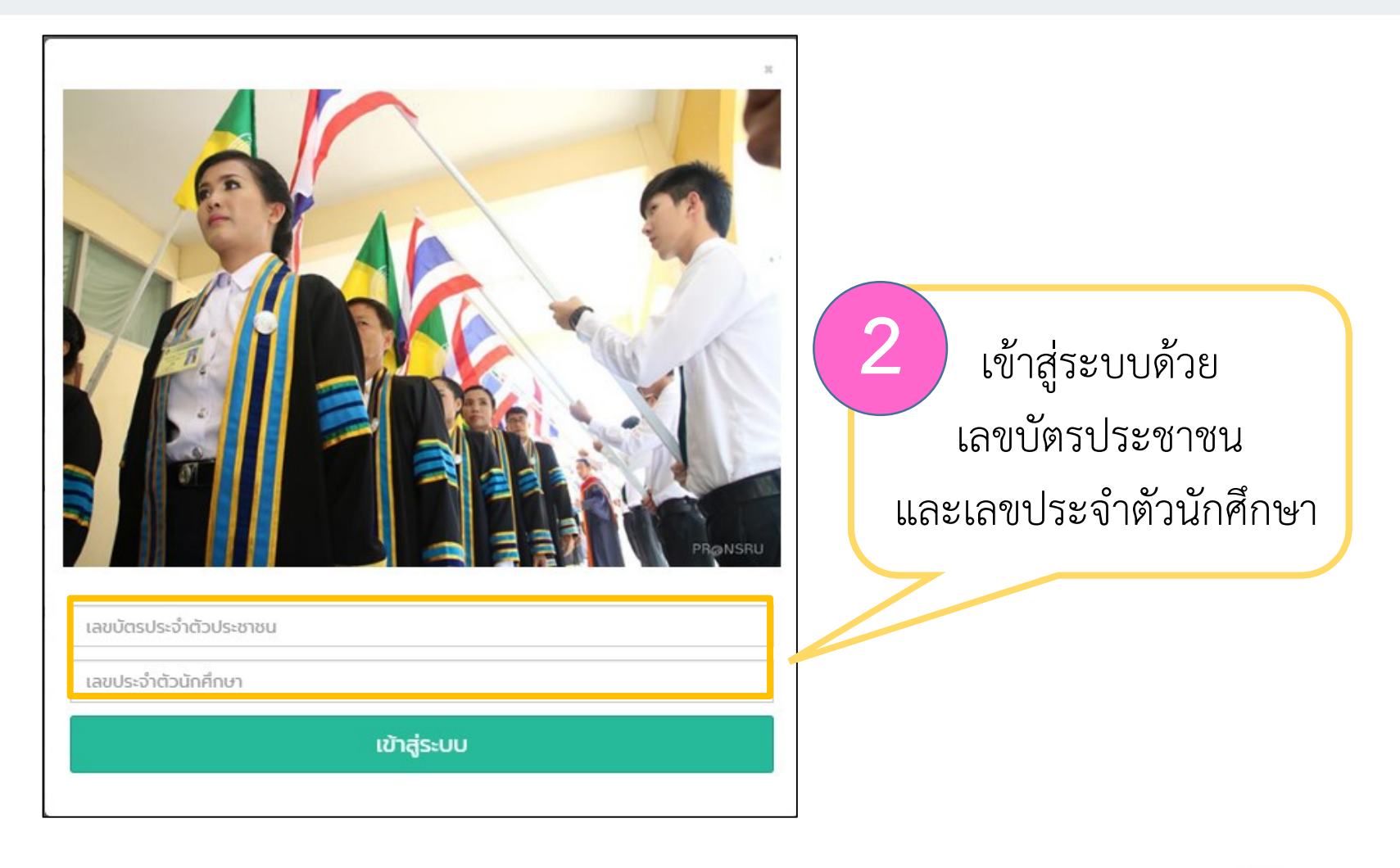

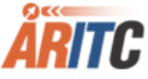

|                                  | ≡                                                    | () a xxx xxxx a ~ |
|----------------------------------|------------------------------------------------------|-------------------|
| ยินดีต้อนรับ<br>สุภิญญา แพรสีนวล | ข้อมูลบัณฑิต                                         |                   |
| 者 หน้าหลัก                       | คณะ คณะมนุษย์ศาสตร์และสังคมศาสตร์<br>สาขา ภาษาอังกฤษ | 2 แสดงข้อบลบัญฑิต |
| 📢 ข่าวประกาศ                     | ชื่อ-นามลกูล XXX XXXX                                |                   |
| 오 การติดต่อ                      | เลขประจำตัวนักศึกษา                                  |                   |
| 🕑 แบบสอบถาม                      | เลขประจำตัวประชาชน:<br>เพศ ชาย หญิง                  |                   |
| 🕩 ออกจากระบบ                     | ปีที่สำเร็จการศึกษา 2562-04-17                       |                   |

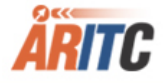

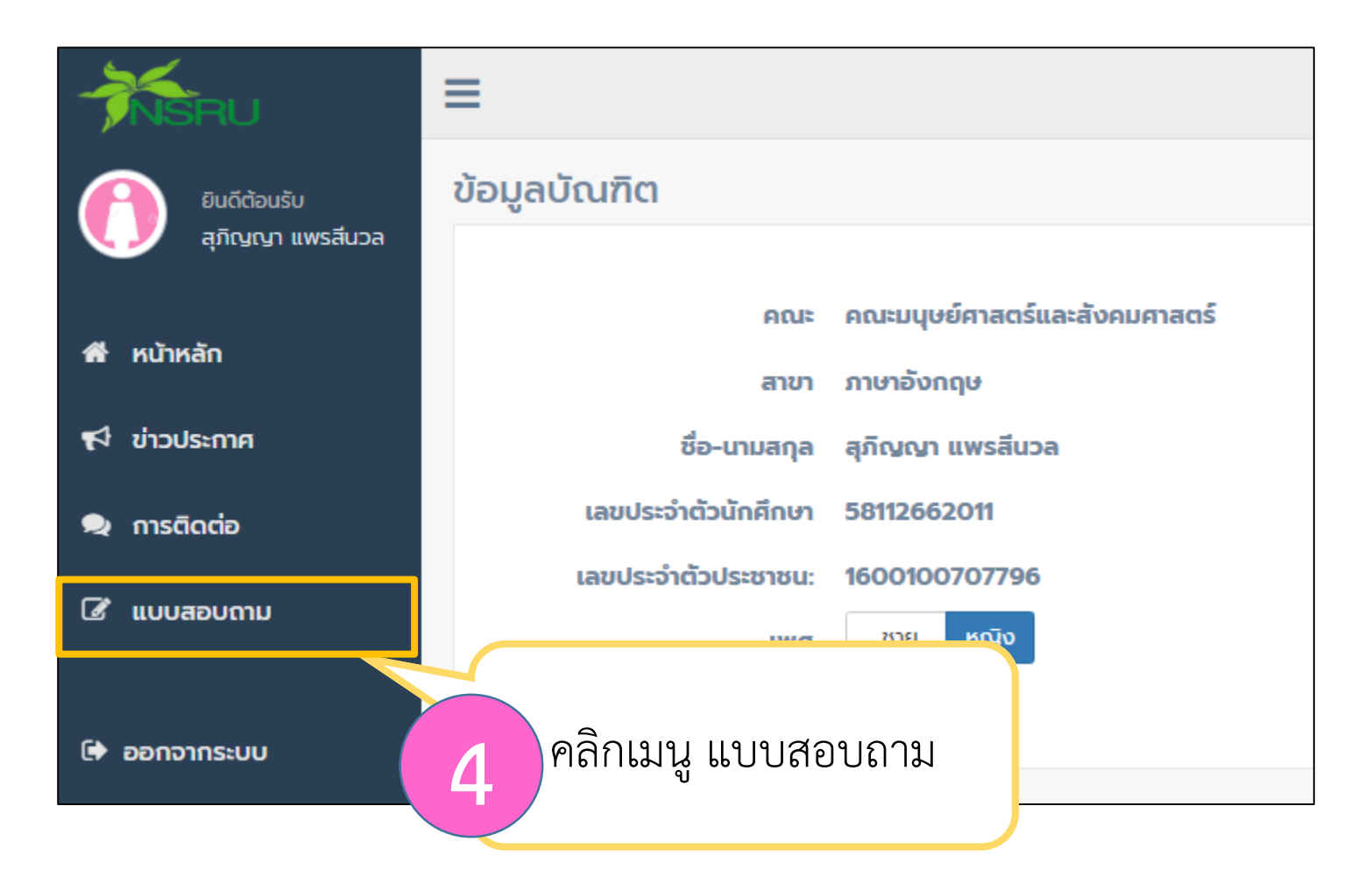

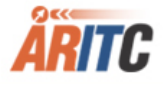

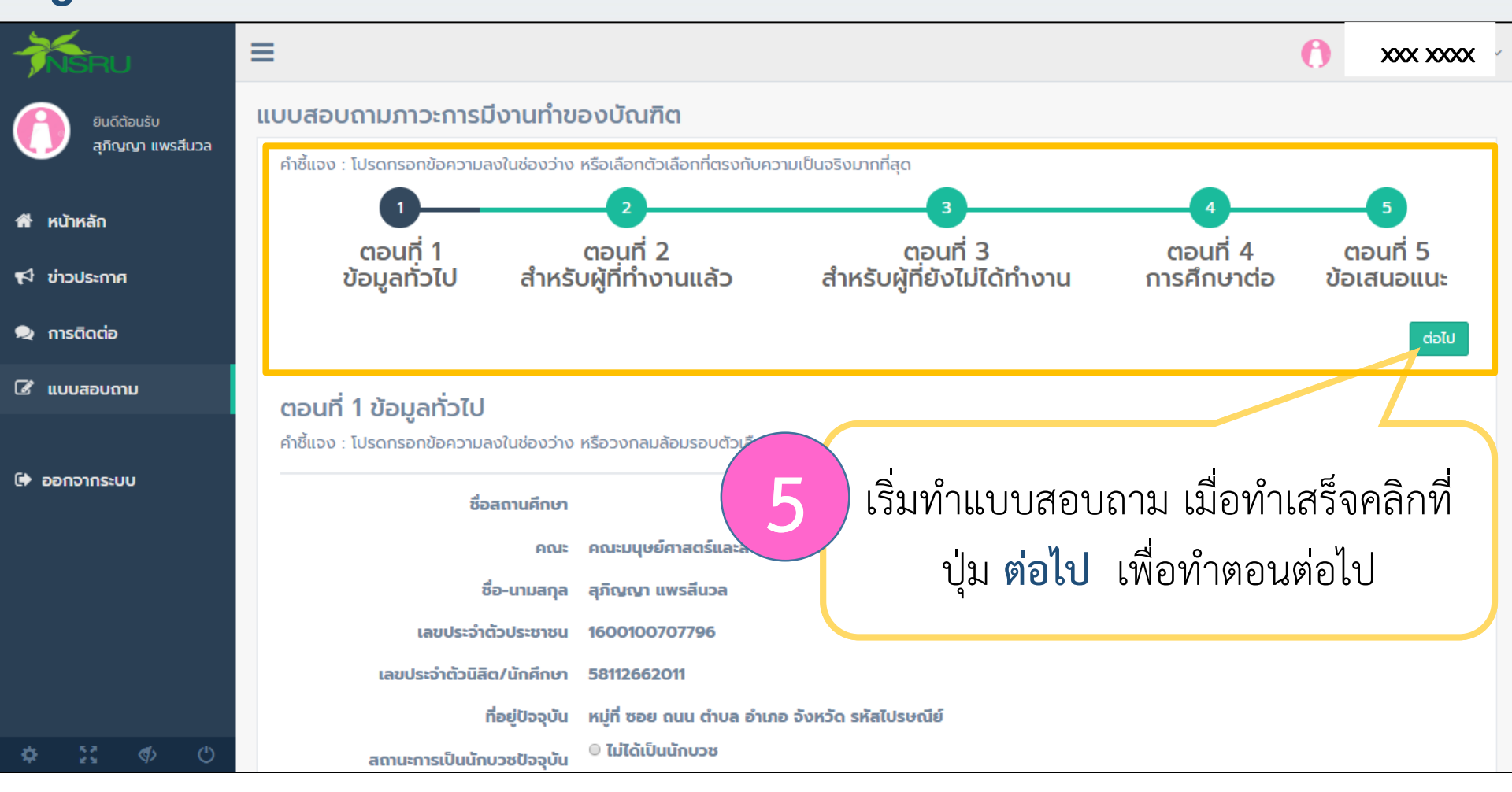

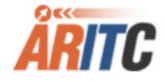

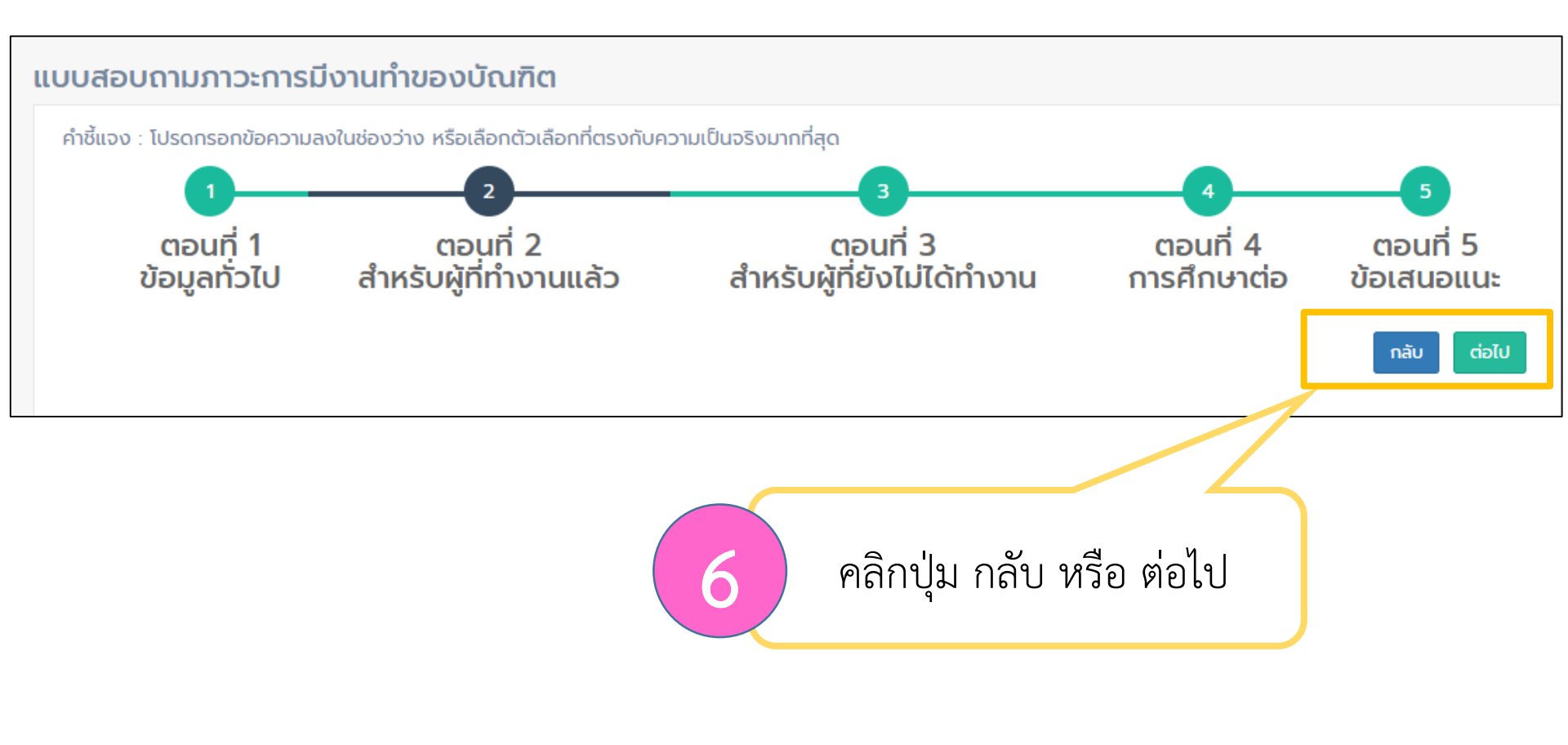

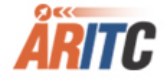

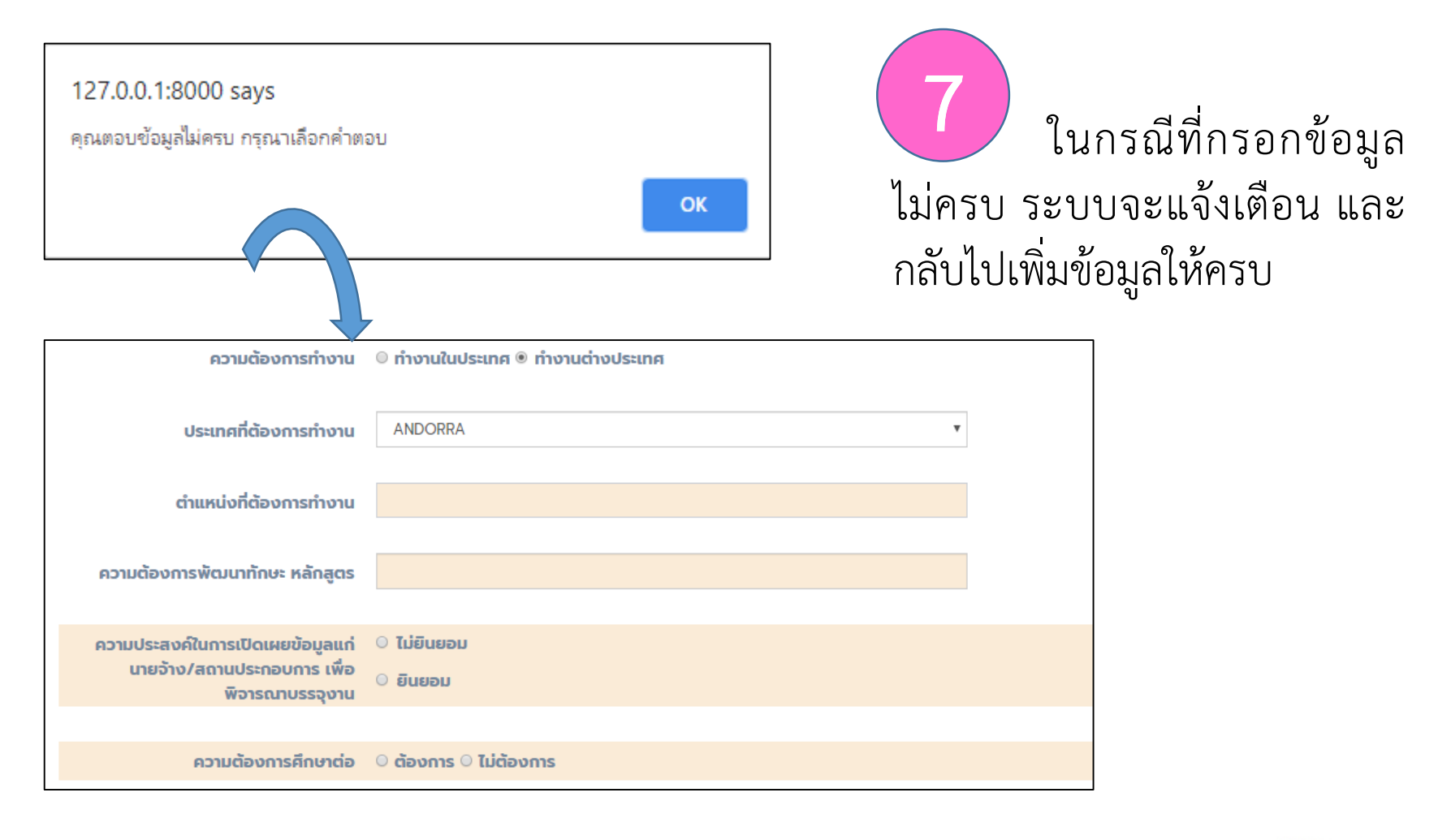

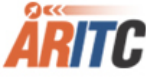

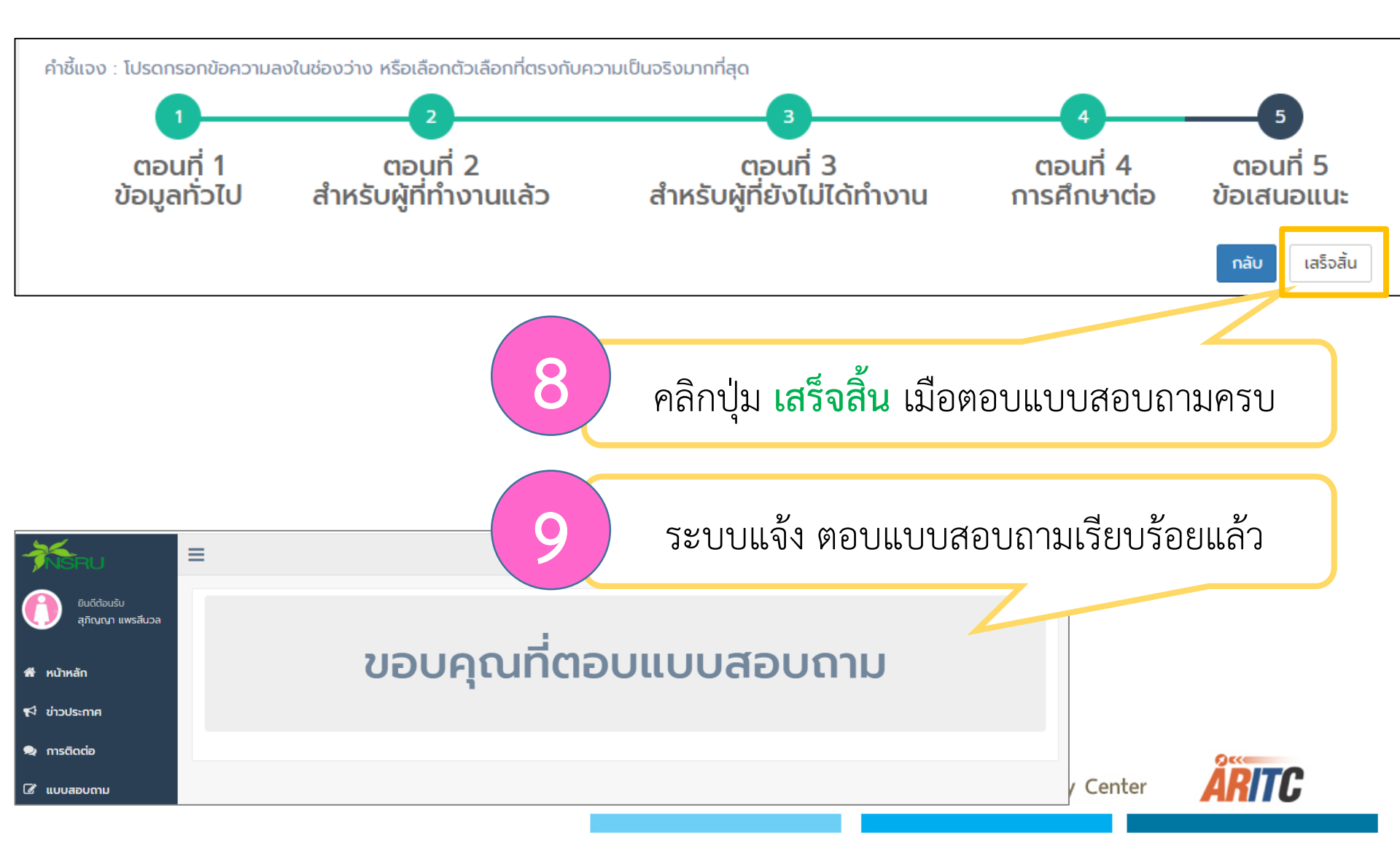